## **REEMBOLSO ONLINE**

Aplicativo simplifica a solicitação do reembolso assistencial e de medicamentos.

### COMO BAIXAR O APP

- Acesse a Play Store ou Apple Store no seu tablet e/ou smartphone
- Faça a busca digitando "Real Grandeza"
- Clique no aplicativo "Real Grandeza Fundação Real Grandeza"

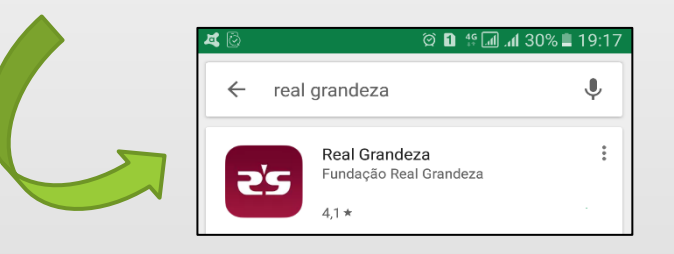

Clique em "Instalar"

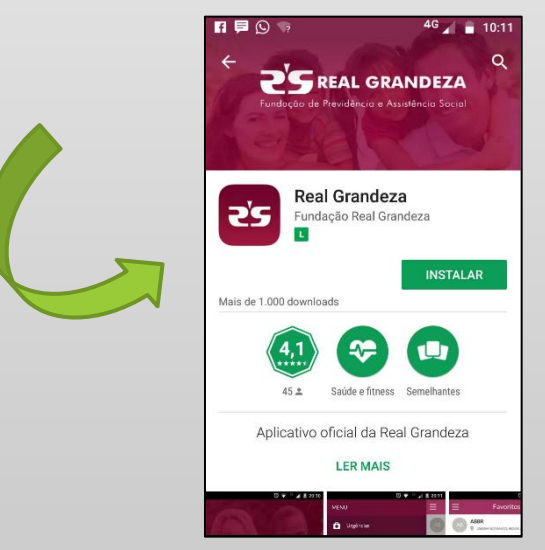

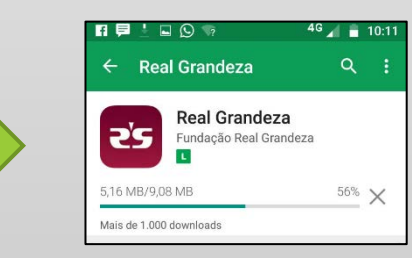

Após a conclusão do download, clique em "abrir" ou procure o aplicativo na tela do celular.

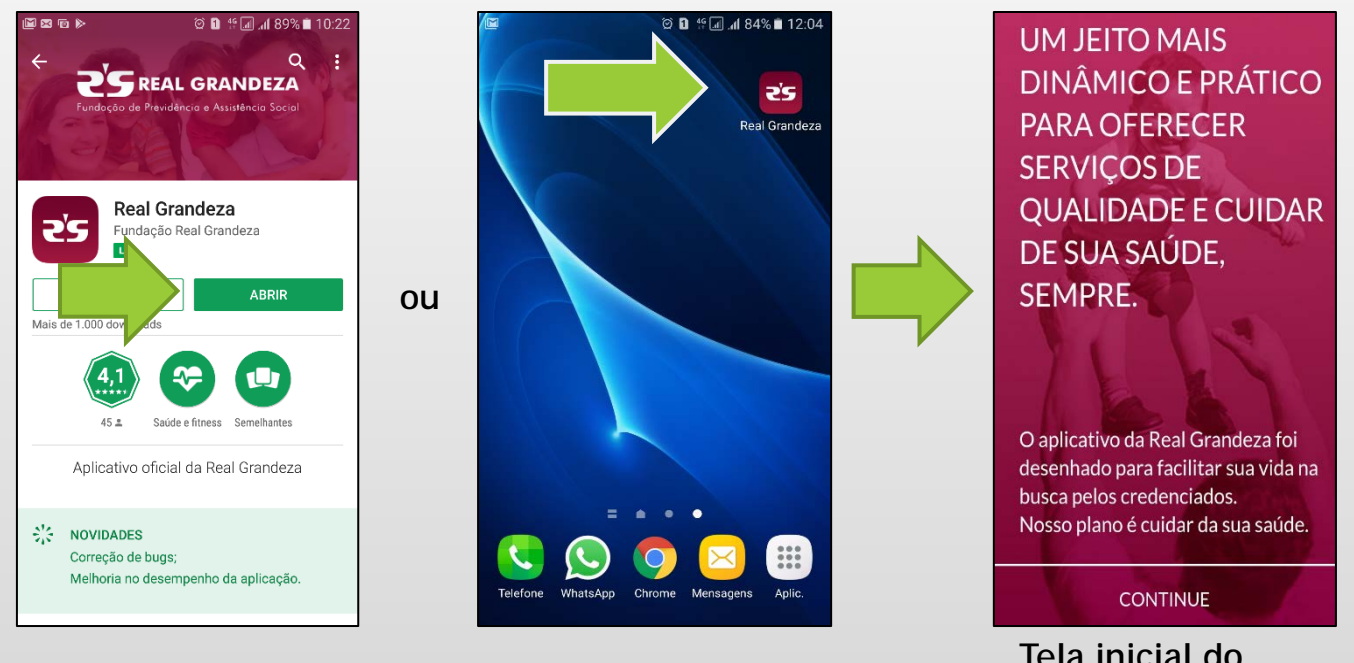

Tela inicial do aplicativo

Atenção: O usuário (IDFRG) e senha são os mesmos que você utiliza para acessar a Área Restrita do beneficiário no site da Real Grandeza e caso ainda não tenha, acesse este mesmo site e crie a sua.

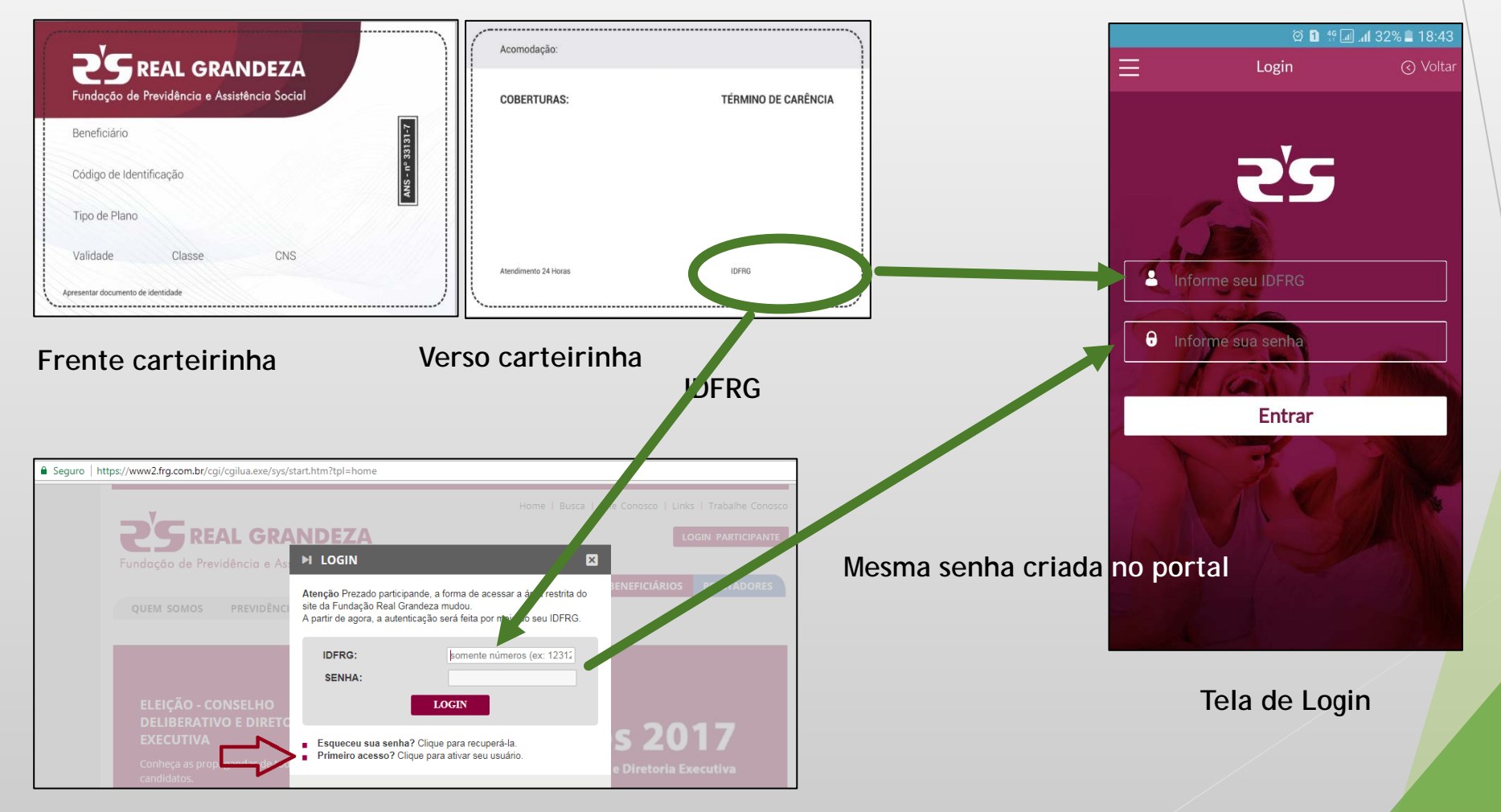

## REEMBOLSO ONLINE ASSISTENCIAL

### 2. Como solicitar o Reembolso

Esta funcionalidade tem como objetivo agilizar o processo de reembolso da FRG para alguns tipos de solicitação de reembolso. Nesta fase serão cobertos os seguintes tipos:

Tipos

- Acupuntura
- Consulta com Nutricionista
- Consulta Médica
- Consulta Médica + Eletrocardiograma
- Consulta Médica + Preventivo
- Consulta Odontológica
- Fisioterapia Ambulatorial
- Fonoaudiologia
- Hidroterapia

- Manutenção Aparelho Ortodôntico Fixo
  Manutenção Aparelho Ortodôntico Móvel
  Pilates (Exceto Furnas)
  Psicomotricidade
  Psicoterapia (Realizado por Médico)
  Psicoterapia (Realizado por Psicólogo)
  RPG
- Terapia Ocupacional
- Vacina de Alergia Respiratória

É preciso estar atento ao Regulamento pois nem todos os planos possuem cobertura para os tipos disponibilizados.

- Passo 1: Selecionar a opção "SAÚDE".
- Passo 2: Selecionar a opção "SOLICITAÇÃO DE REEMBOLSO". Será apresentado a tela abaixo solicitando informações do reembolso do participante.

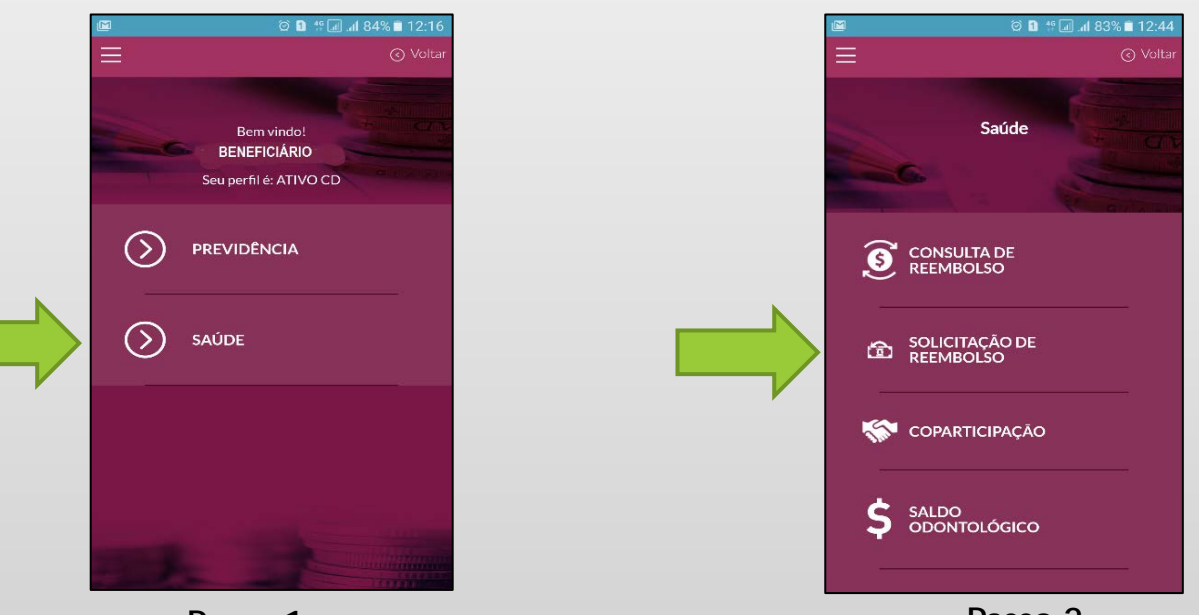

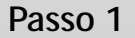

Passo 2

Passo 3: Selecionar o tipo de reembolso desejado. O beneficiário deverá selecionar um dos tipos de reembolso disponíveis.

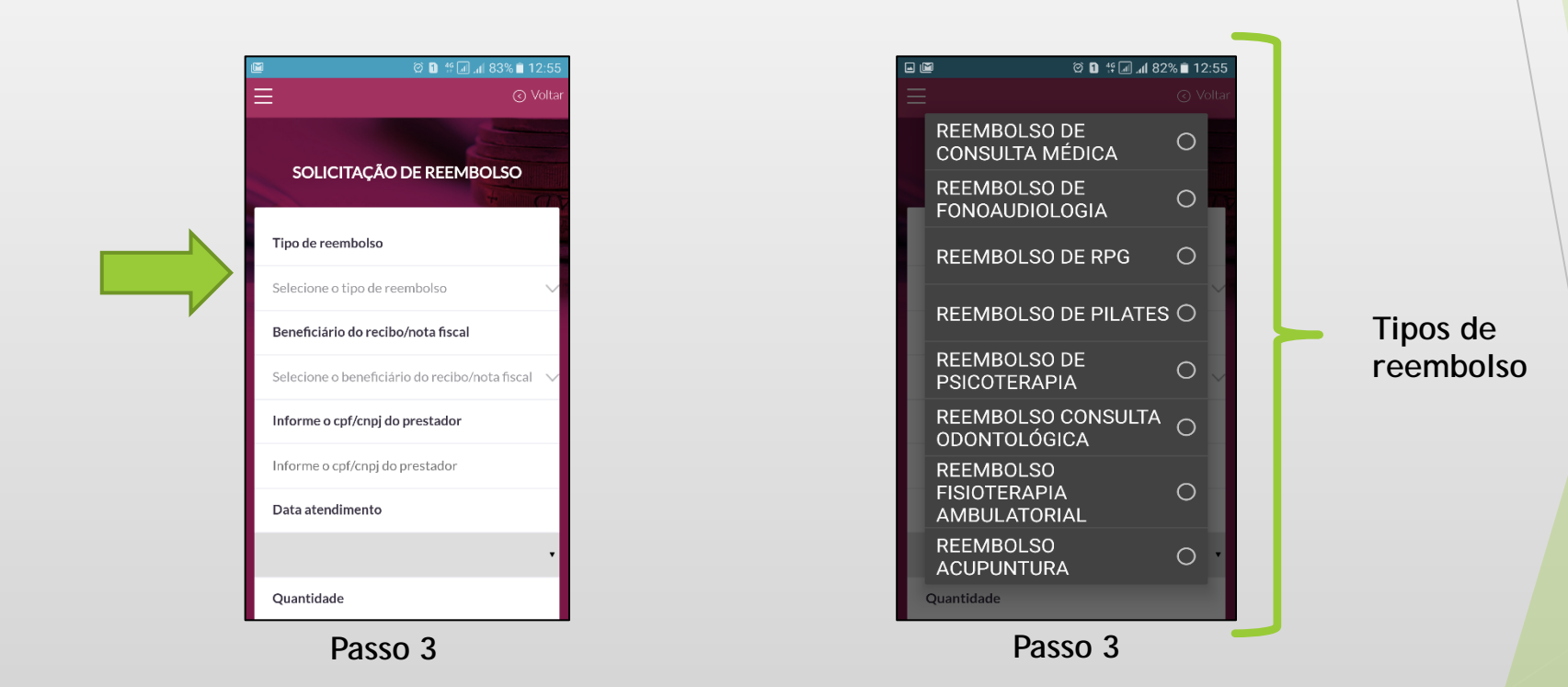

**Passo 4**: Selecionar o beneficiário.

Importante ressaltar que o beneficiário a ser selecionado deve ser o registrado na Nota Fiscal / Recibo.

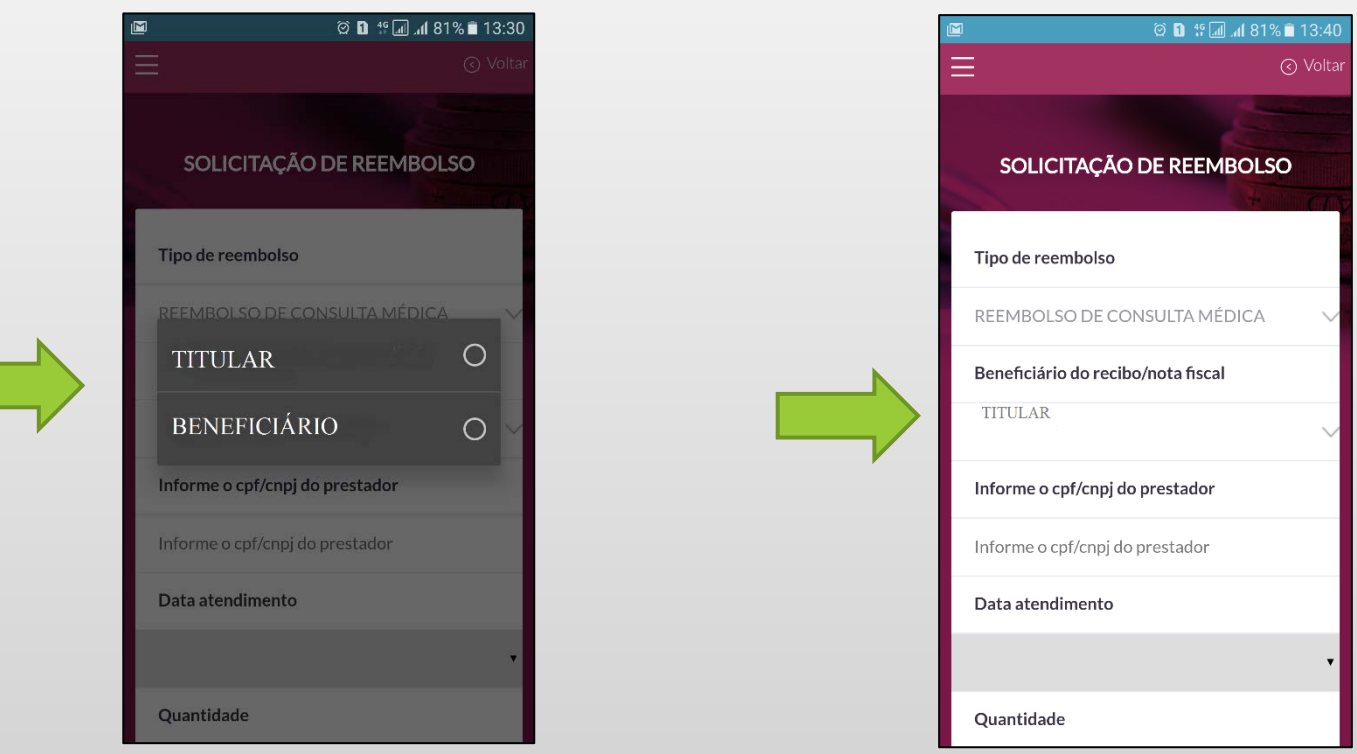

Passo 4

**Passo 5**: Informar o CPF/CNPJ do prestador.

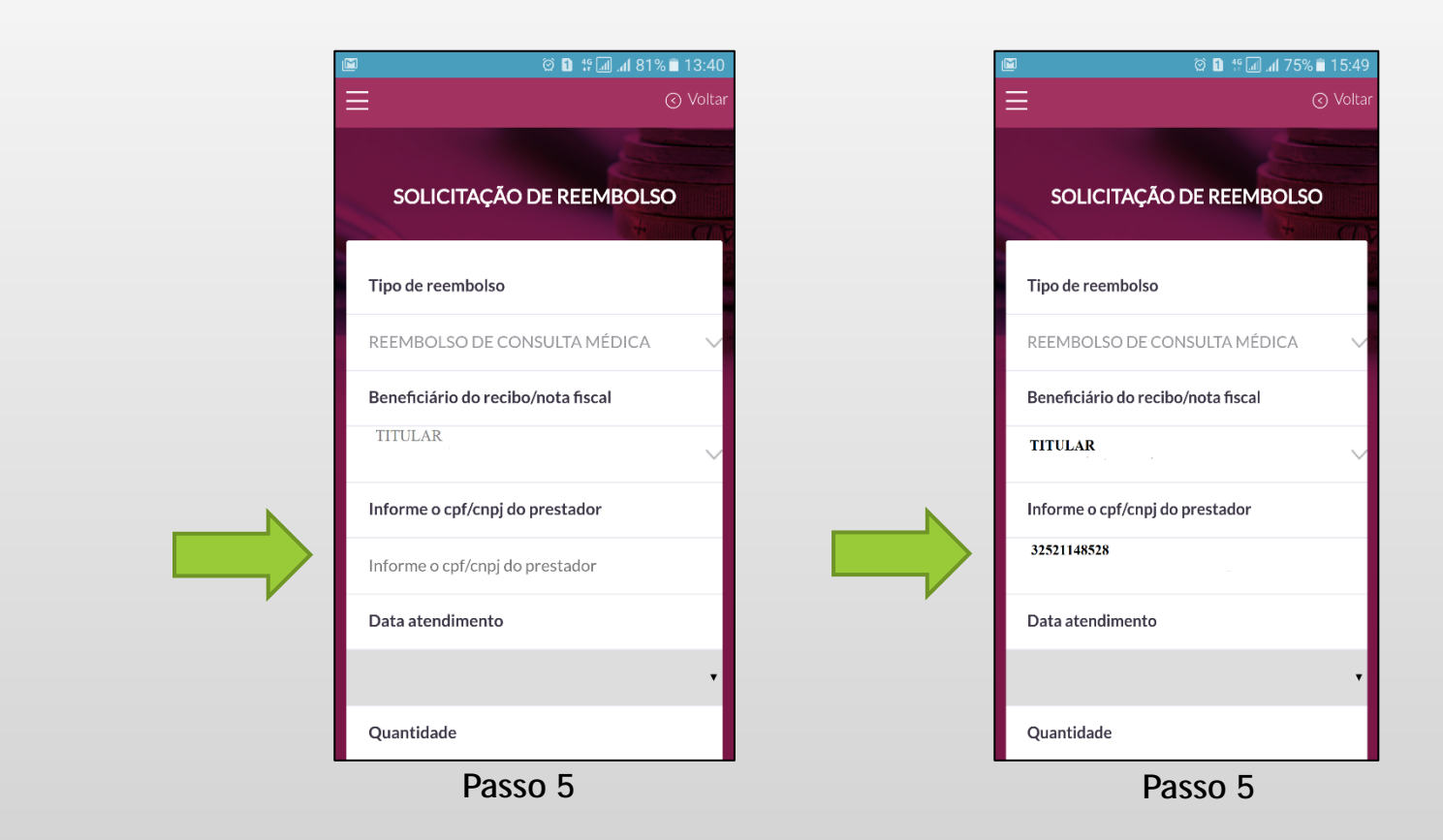

**Passo 6**: Informar a data de atendimento.

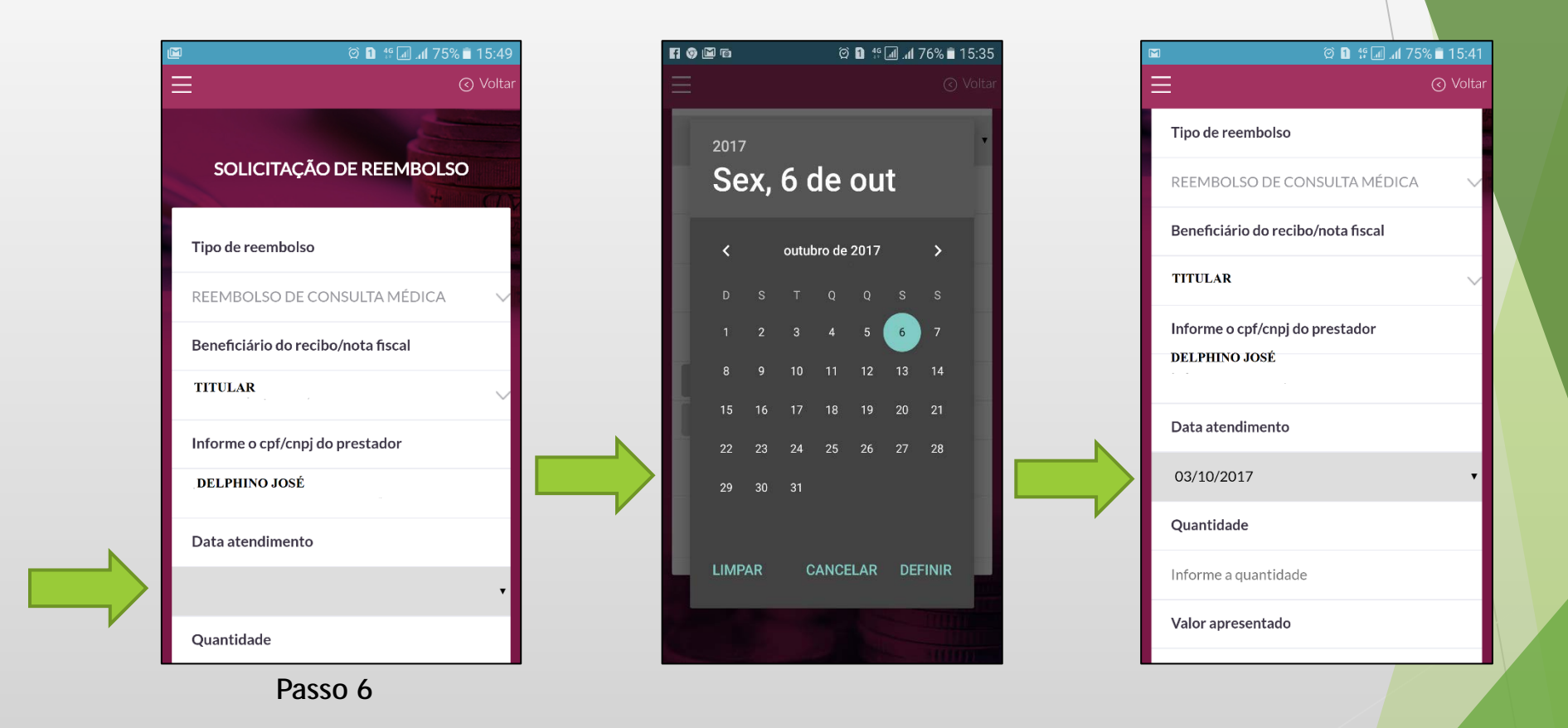

### Atenção:

Informar sempre a data da última sessão de RPG, Pilates, Fonoaudiologia, Psicoterapia ou Acupuntura caso tenha mais de uma sessão no recibo/nota fiscal.

**Passo 7**: Informar a quantidade e valor apresentado.

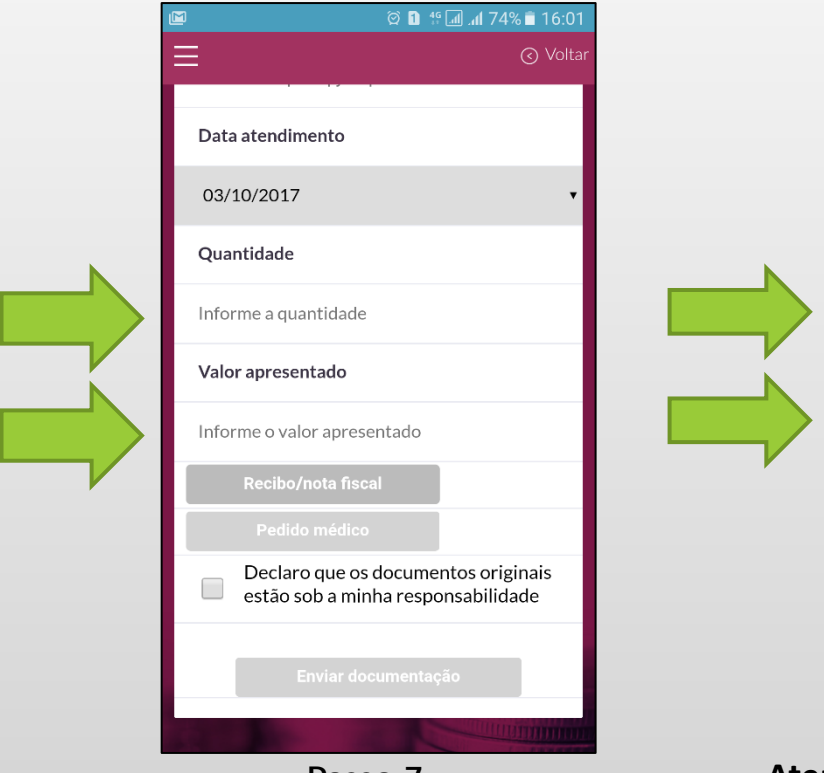

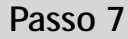

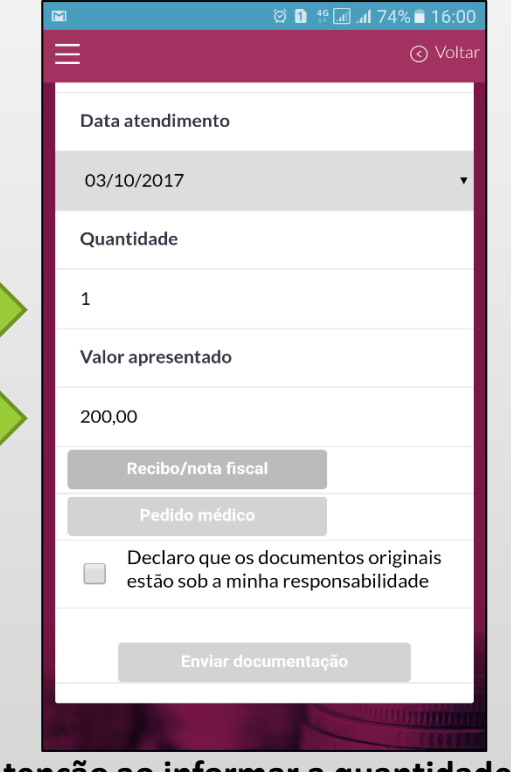

Atenção ao informar a quantidade de sessões dos tratamentos seriados.

**Passo 8**: Informar Recibo/Nota Fiscal.

Ao clicar no botão Recibo/Nota fiscal, o beneficiário poderá optar por fotografar o recibo/nota fiscal ou anexar a imagem já digitalizada.

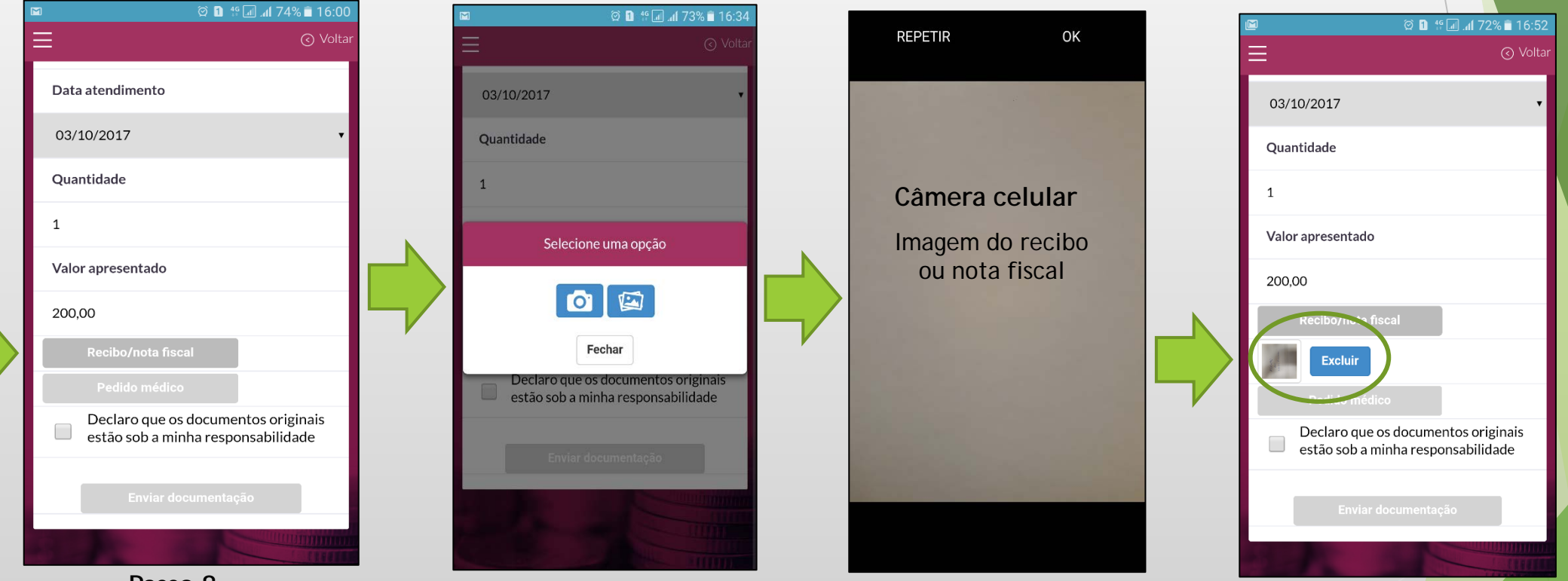

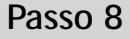

Após fotografar/anexar a imagem da Nota Fiscal/Recibo, uma pequena imagem ficará abaixo do botão Recibo/Nota Fiscal. A imagem precisa estar nítida para posterior conferência no processamento do reembolso. Caso a imagem fotografada não fique de acordo com o desejado o processo pode ser refeito bastando clicar no botão excluir e depois clicando no botão Recibo/Nota Fiscal.

Para os reembolsos de Pilates, Fisioterapia ambulatorial e RPG há a necessidade do envio do pedido médico\*. O processo do envio do pedido médico segue o mesmo roteiro do envio do Recibo/ Nota Fiscal bastando clicar no botão "Pedido Médico".

Antes de clicar no botão "Enviar documentação", é necessário que o participante declare que os documentos originais estão sob sua responsabilidade. Para isso deve marcar o checkbox disponibilizado pelo aplicativo. Neste novo processo, o documento digitalizado será utilizado para agilizar o processamento. No entanto os documentos originais podem ser solicitados a qualquer momento pela operadora para efeito de auditoria.

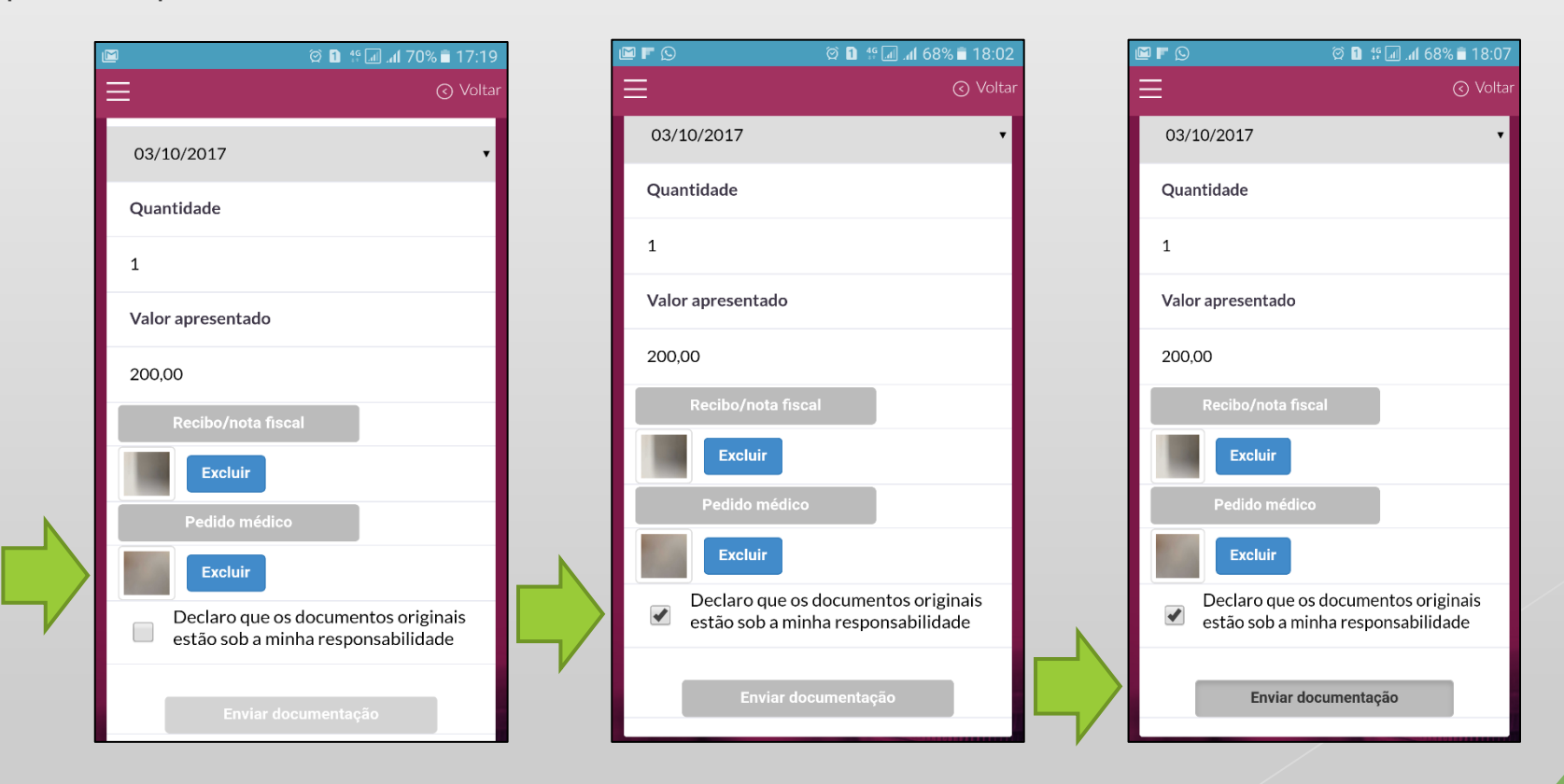

**Passo 9**: Clicar no botão Enviar Documentação (solicitação enviada com sucesso)

Ao clicar no botão Enviar documentação, o participante estará enviando a solicitação de reembolso para o sistema de Saúde da FRG. Os dados informados pelo participante serão primeiramente criticados pelo sistema e caso não haja inconsistência, a mensagem "Solicitação enviada com sucesso" será disponibilizada no rodapé do aplicativo juntamente com o número do protocolo gerado pelo sistema.

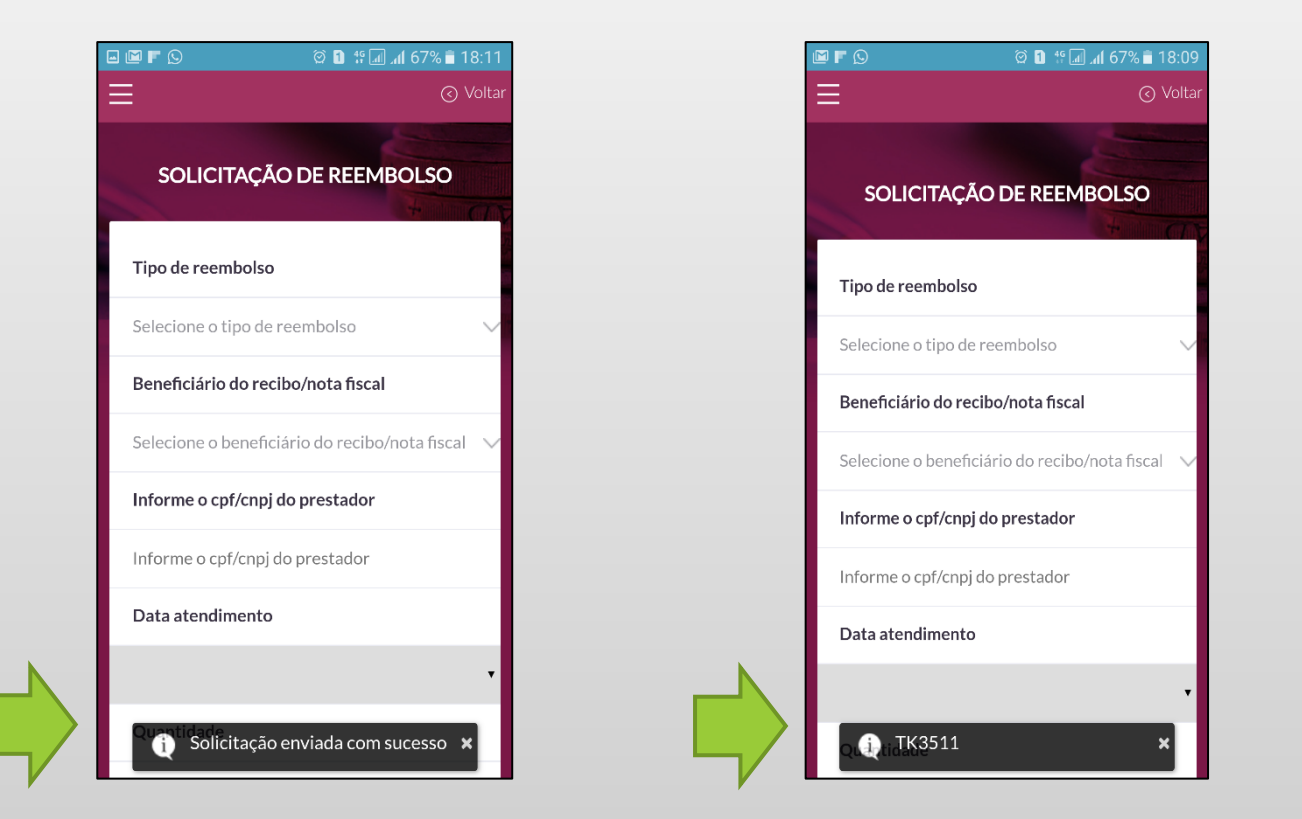

#### Atenção:

A situação do protocolo gerado poderá ser consultada através da opção "Consulta de Reembolso" \*\*\*\* no menu de serviços de saúde e você também receberá no seu e-mail em até 24 horas o comprovante de envio com o número do protocolo de reembolso.

**Passo 10**: Clicar no botão Enviar Documentação (solicitação criticada)

Caso haja alguma inconsistência, uma mensagem será disponibilizada no rodapé do aplicativo.

Algumas Críticas: CNPJ ou CPF inválidos, prazo de 180 para solicitação do reembolso, data de atendimento superior a data da solicitação entre outros.

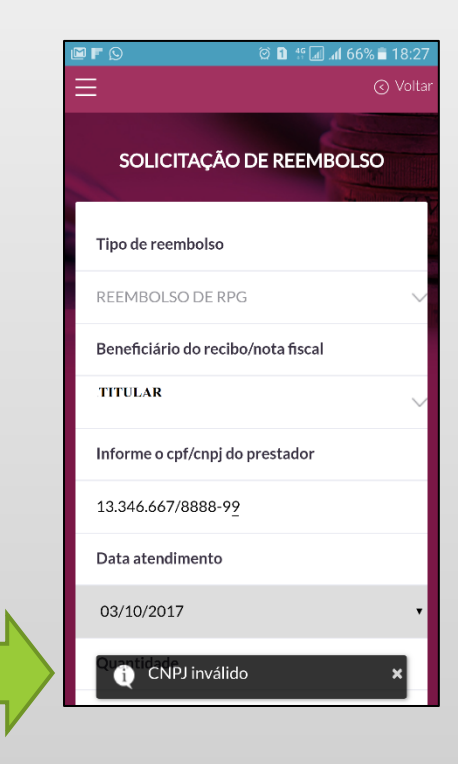

Passo 11: \*\*\*Como consultar o seu reembolso.

Clicar na opção "Consulta de Reembolso" e depois no botão "detalhe".

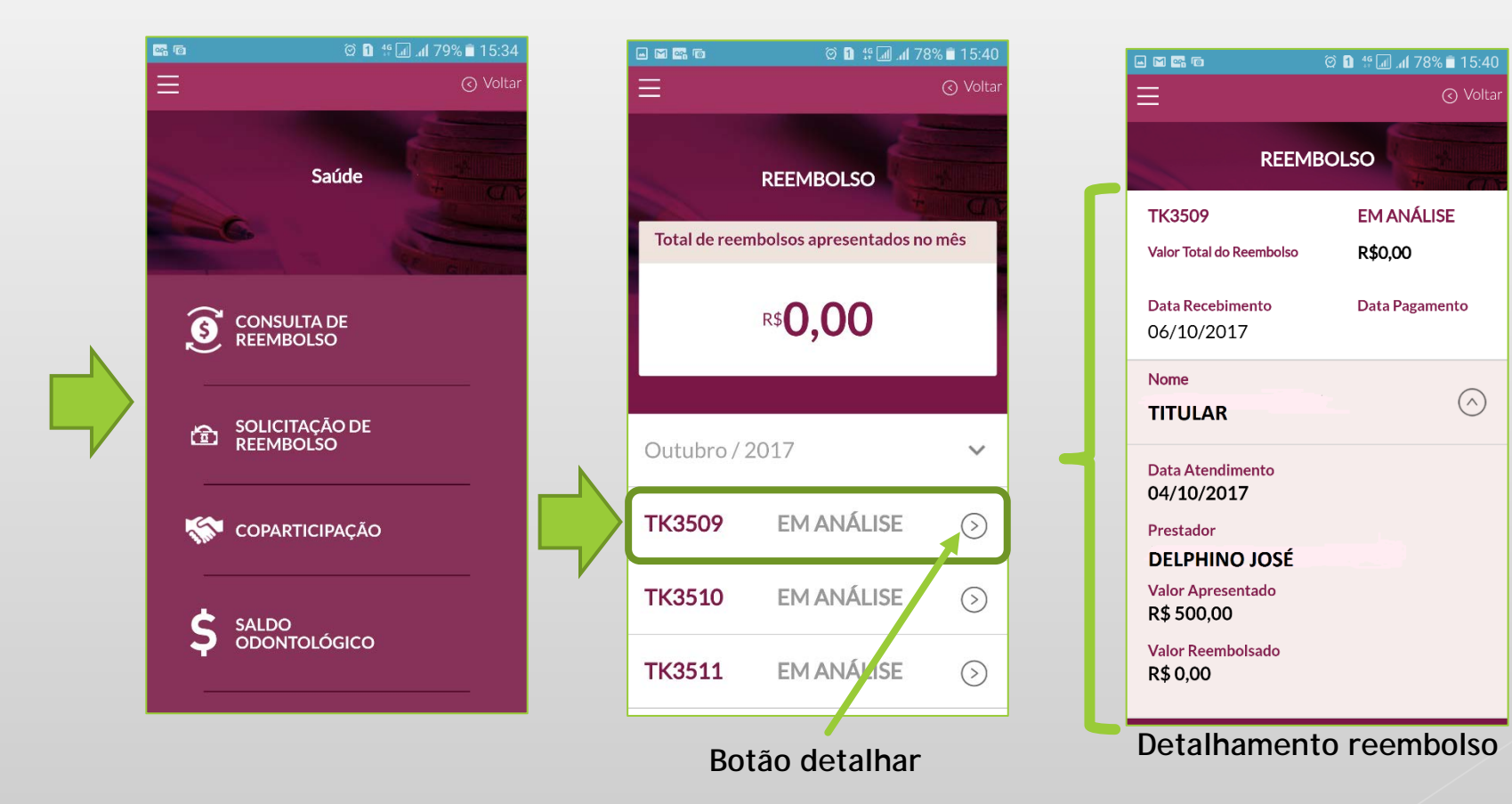

# REEMBOLSO ONLINE MEDICAMENTO

- Passo 1: Selecionar a opção "SAÚDE".
- Passo 2: Selecionar a opção "MEDICAMENTOS".
- Passo 3: Selecionar a opção "SOLICITAÇÃO DE REEMBOLSO DE MEDICAMENTOS".

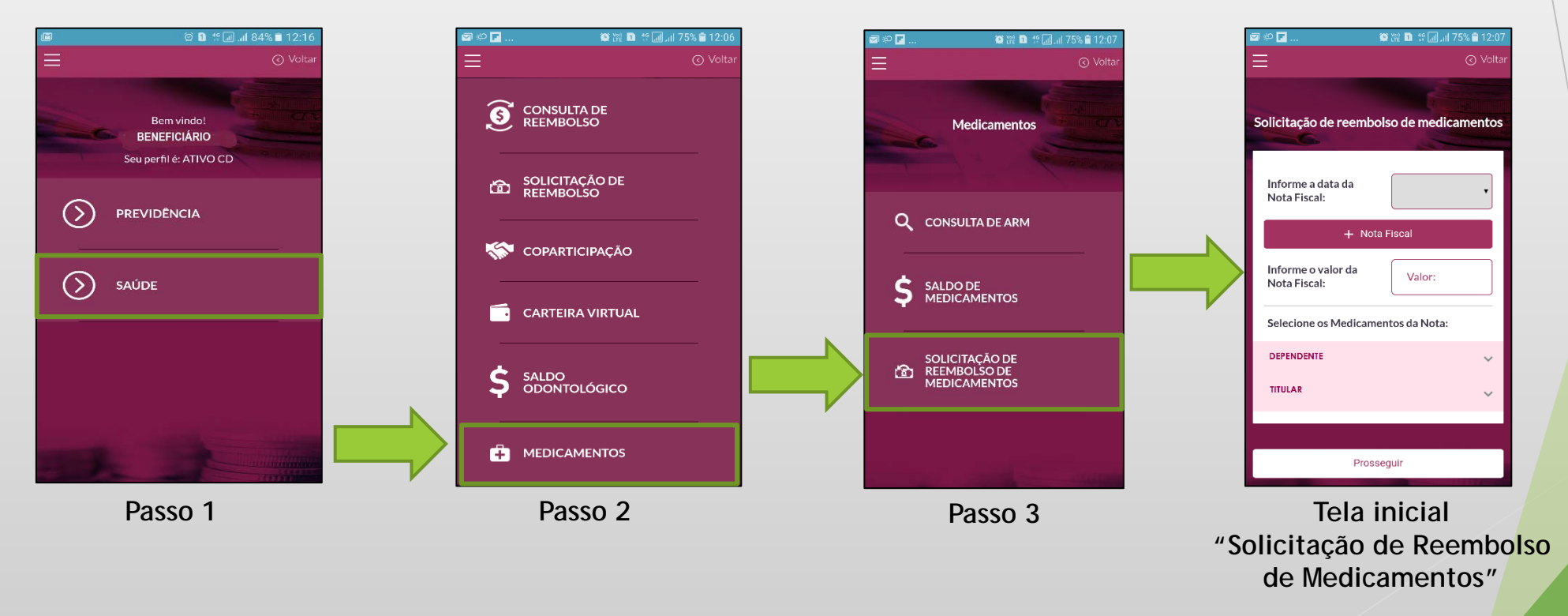

<u>Atenção</u>: Somente estão disponíveis os beneficiários com ARM (Autorização de Reembolso de Medicamento) cadastrada.

Passo 4: Inserir a data da compra dos medicamentos (data da emissão do Cupom Fiscal).

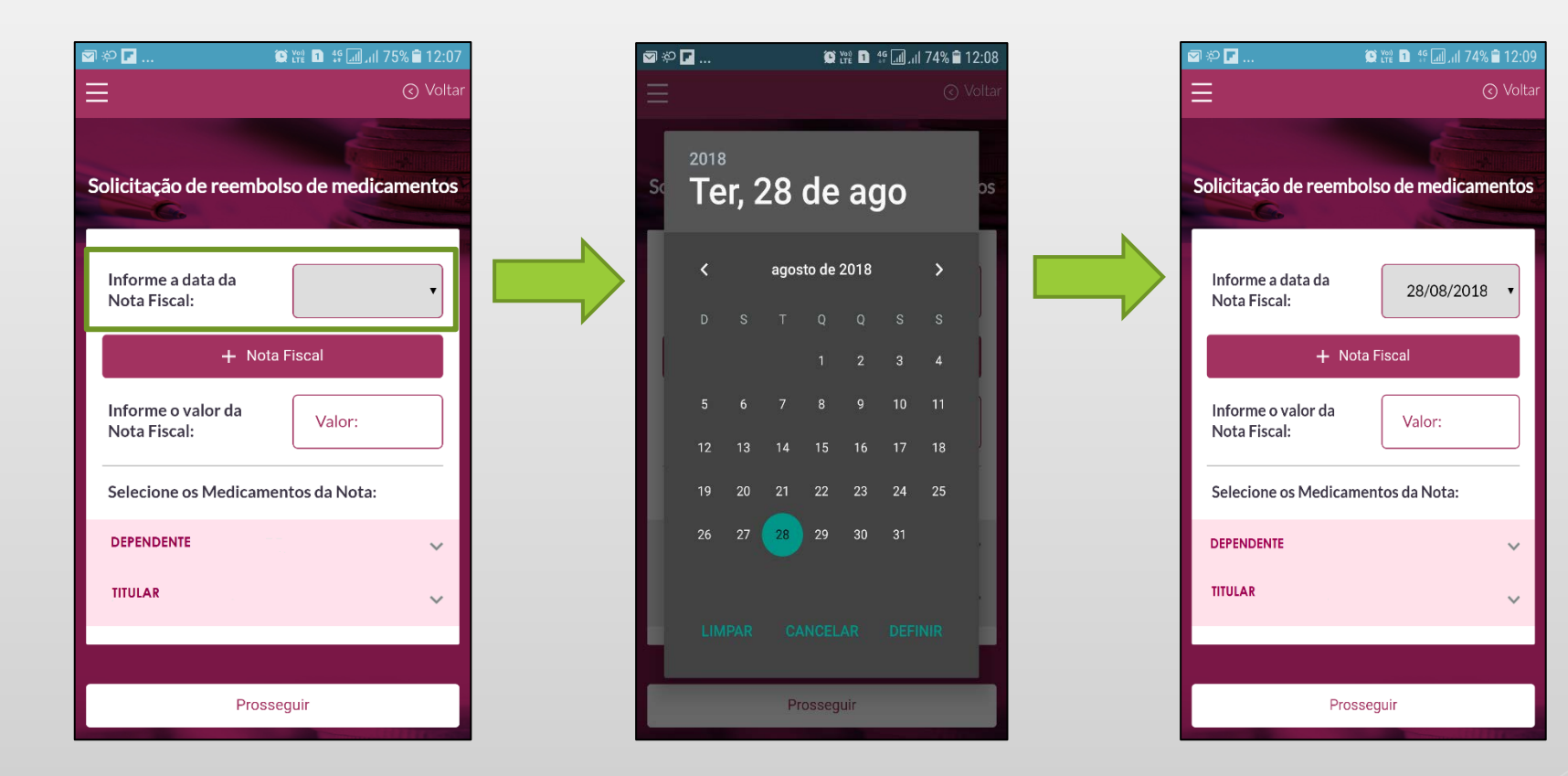

Passo 5: Clicar no botão "+ Nota Fiscal" para anexar a imagem do Cupom Fiscal.

O beneficiário poderá optar por fotografar ou anexar a imagem já digitalizada do Cupom Fiscal .

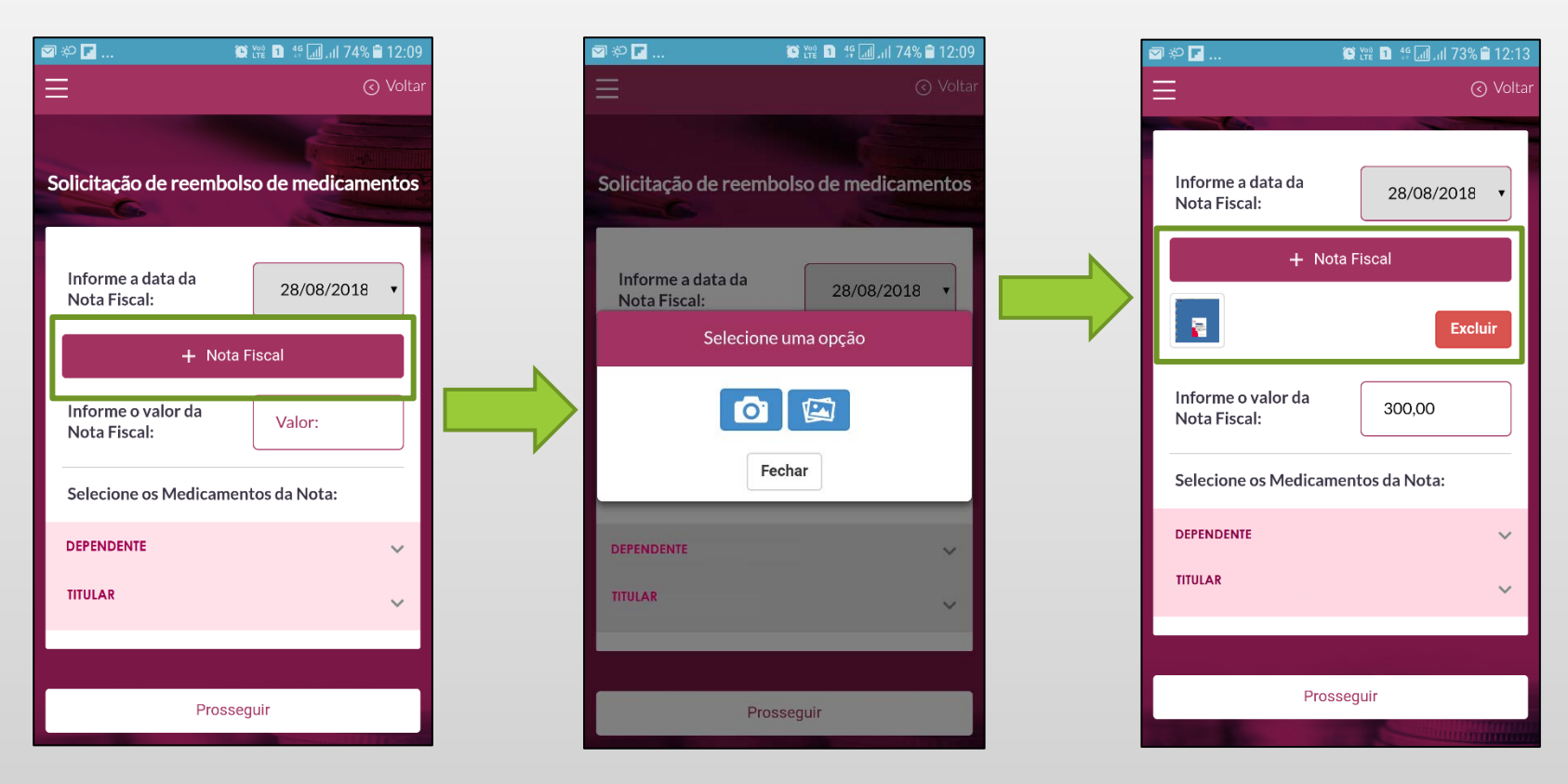

- Caso o usuário queira excluir a imagem anexada, basta clicar no botão "Excluir" ou clicar no botão "+ Nota Fiscal" e anexar uma nova imagem.
- Atenção: É permitido apenas o envio de um Cupom Fiscal por solicitação.

Passo 6: Digitar o valor total do Cupom Fiscal independente dos itens cobertos e/ou autorizados ou não.

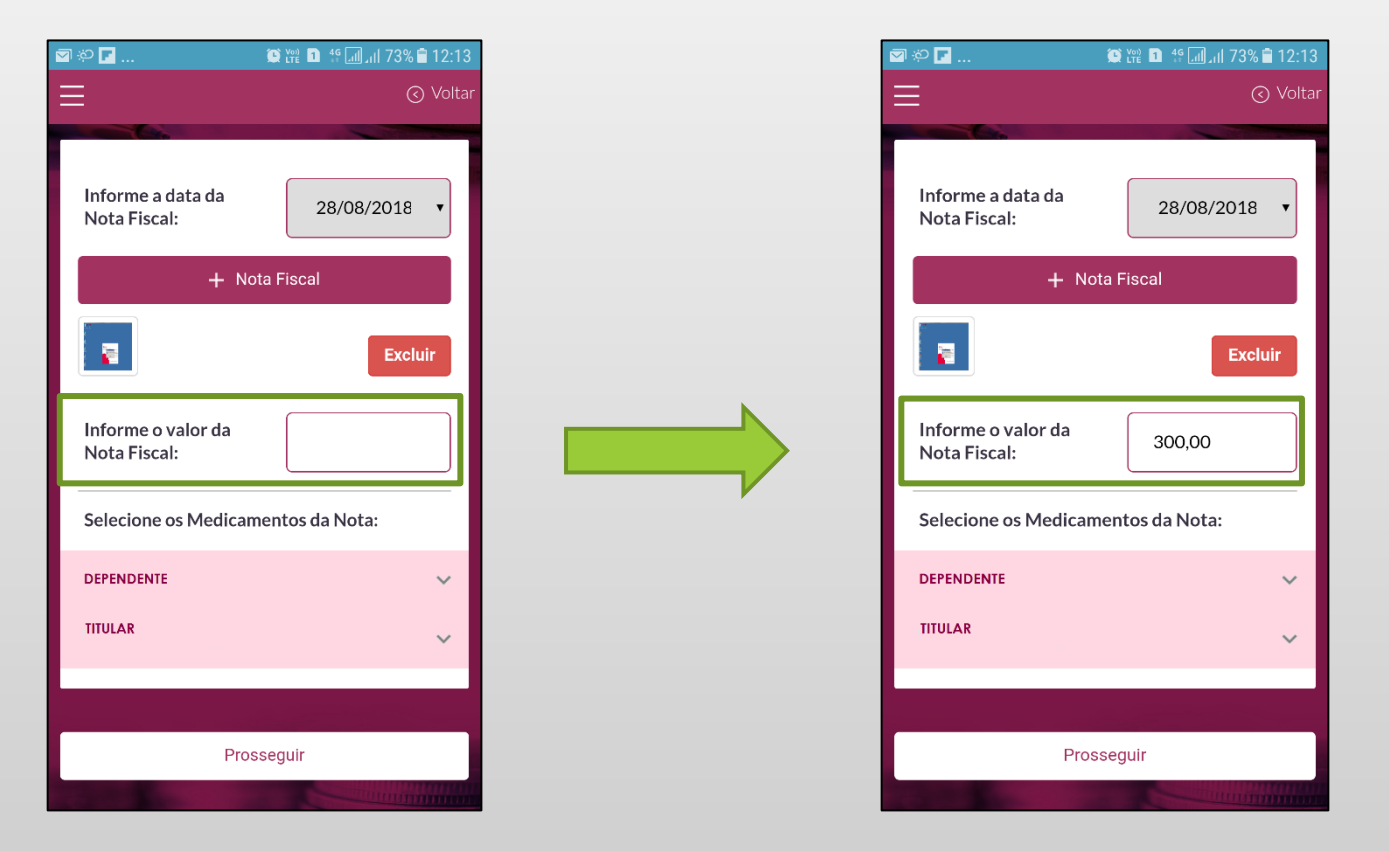

Passo 7: Selecionar o beneficiário e medicamentos constantes no cupom.

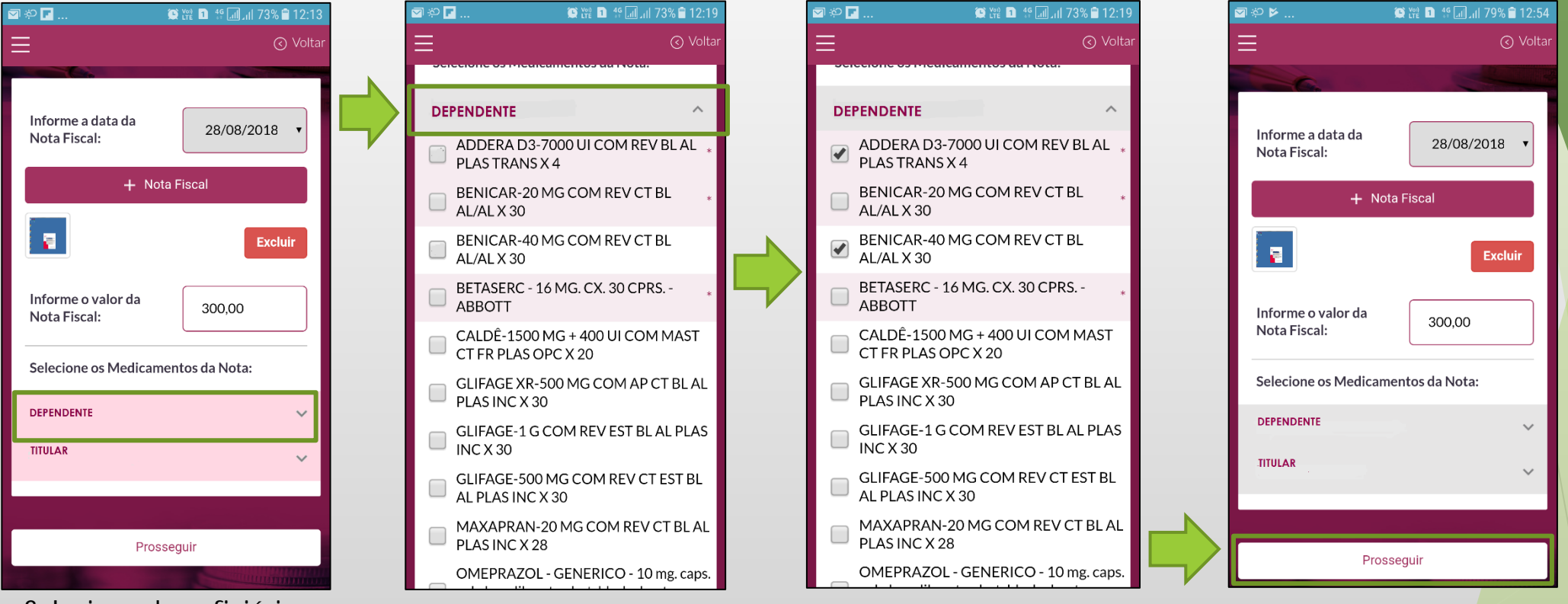

Selecionar beneficiário

Selecionar os medicamentos constantes no Cupom Fiscal e ao finalizar, clicar no botão "Prosseguir".

<u>Atenção</u>: Somente estão disponíveis para seleção os beneficiários com ARM (Autorização de Reembolso de Medicamento) e os medicamentos já autorizados.

Passo 7.1: Caso o Cupom Fiscal contenha medicamentos de um outro beneficiário do grupo famíliar, o usuário poderá selecionar este beneficiário e respectivos medicamentos constantes no cupom.

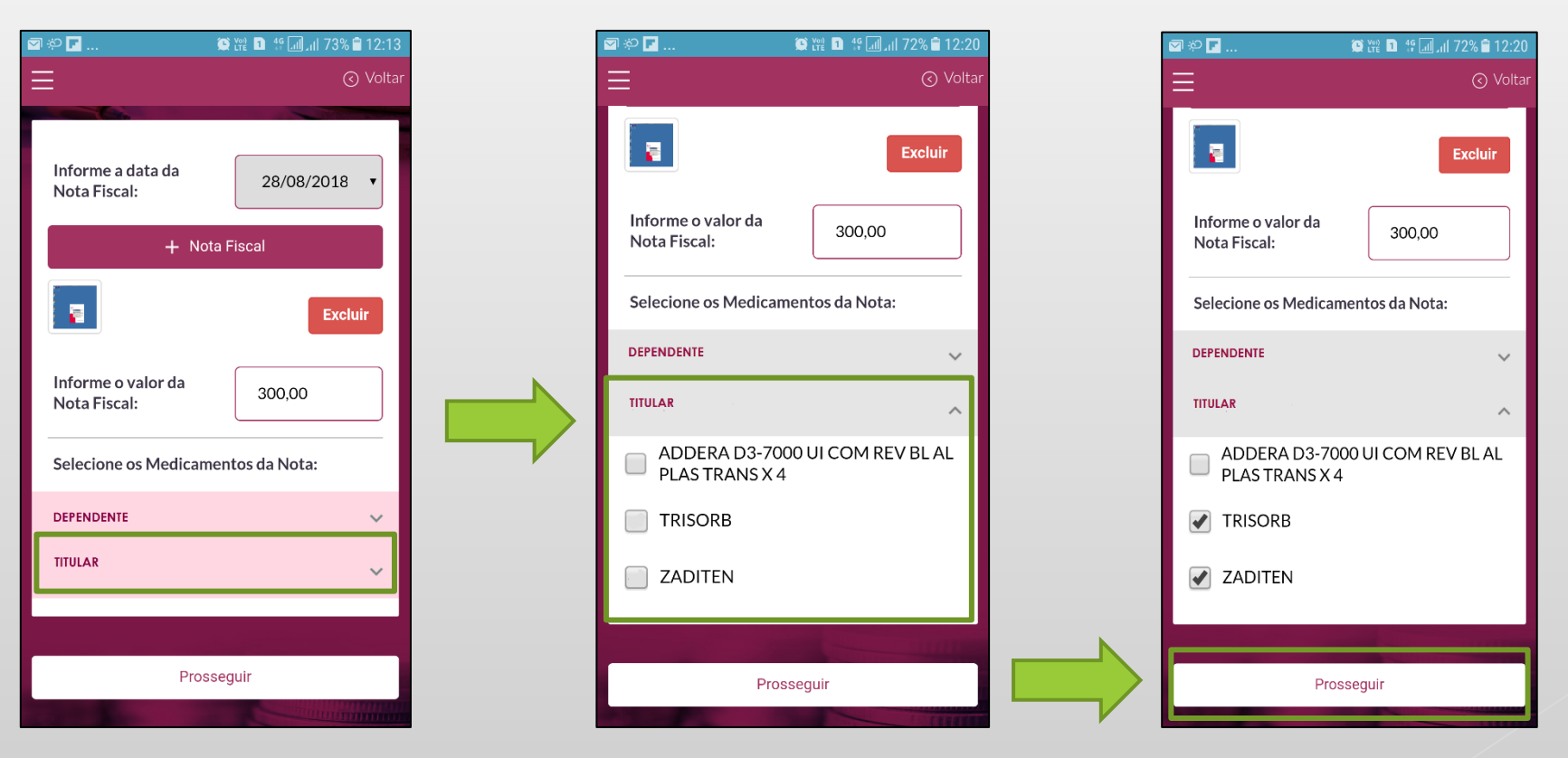

Selecionar o 2º beneficiário

Selecionar os medicamentos constantes no Cupom Fiscal e ao finalizar, clicar no botão "Prosseguir".

Passo 8: Após clicar em "Prosseguir" o usuário deverá digitar a quantidade e valor de cada medicamento selecionado na tela inicial conforme Cupom Fiscal e anexar a imagem da Receita Médica.

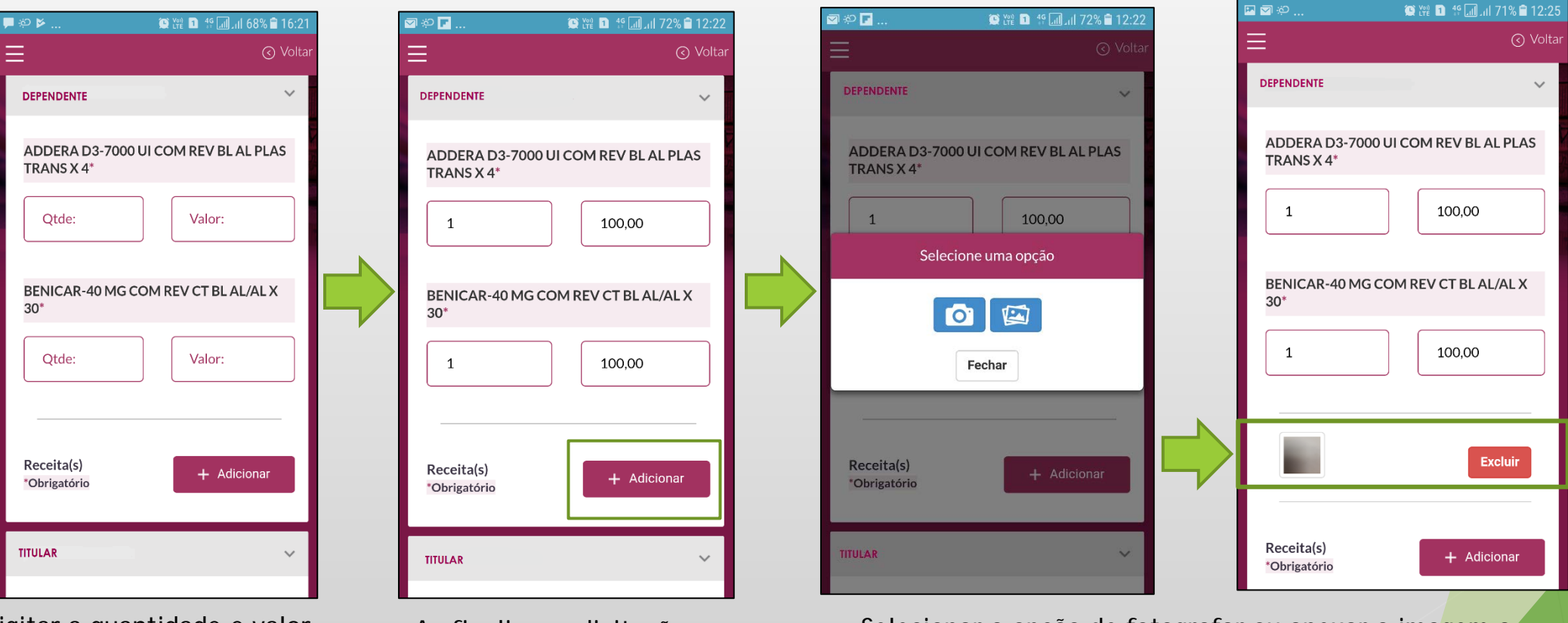

Digitar a quantidade e valor de cada medicamento selecionado Ao finalizar a digitação, o usuário deverá clicar no botão "+ Adicionar" Selecionar a opção de fotografar ou anexar a imagem a Receita Médica já digitalizada

 Atenção: Caso existam medicamentos em Receitas diferentes, o usuário poderá anexar mais de uma Receita Médica na sua solicitação de reembolso.

Passo 9: Ao finalizar, o usuário deverá declarar que está em posse do Cupom Fiscal e Receita Médica originais e em seguida clicar no botão "Enviar Documentação".

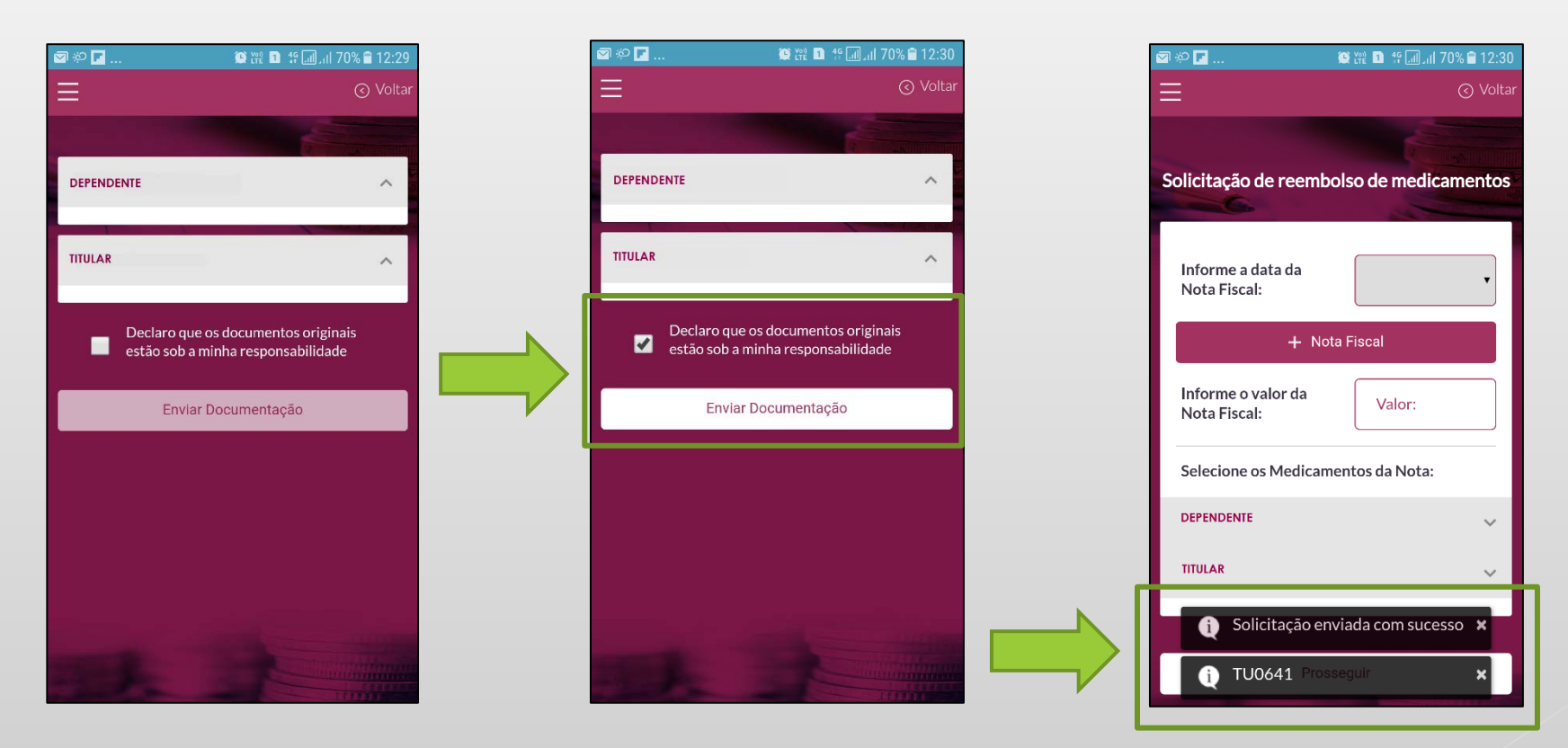

Após o envio da solicitação, o Mobile irá informar se o envio foi feito com sucesso e o número do protocolo de reembolso.

Consulta de reembolso poderá ser feita por mês ou por protocolo.

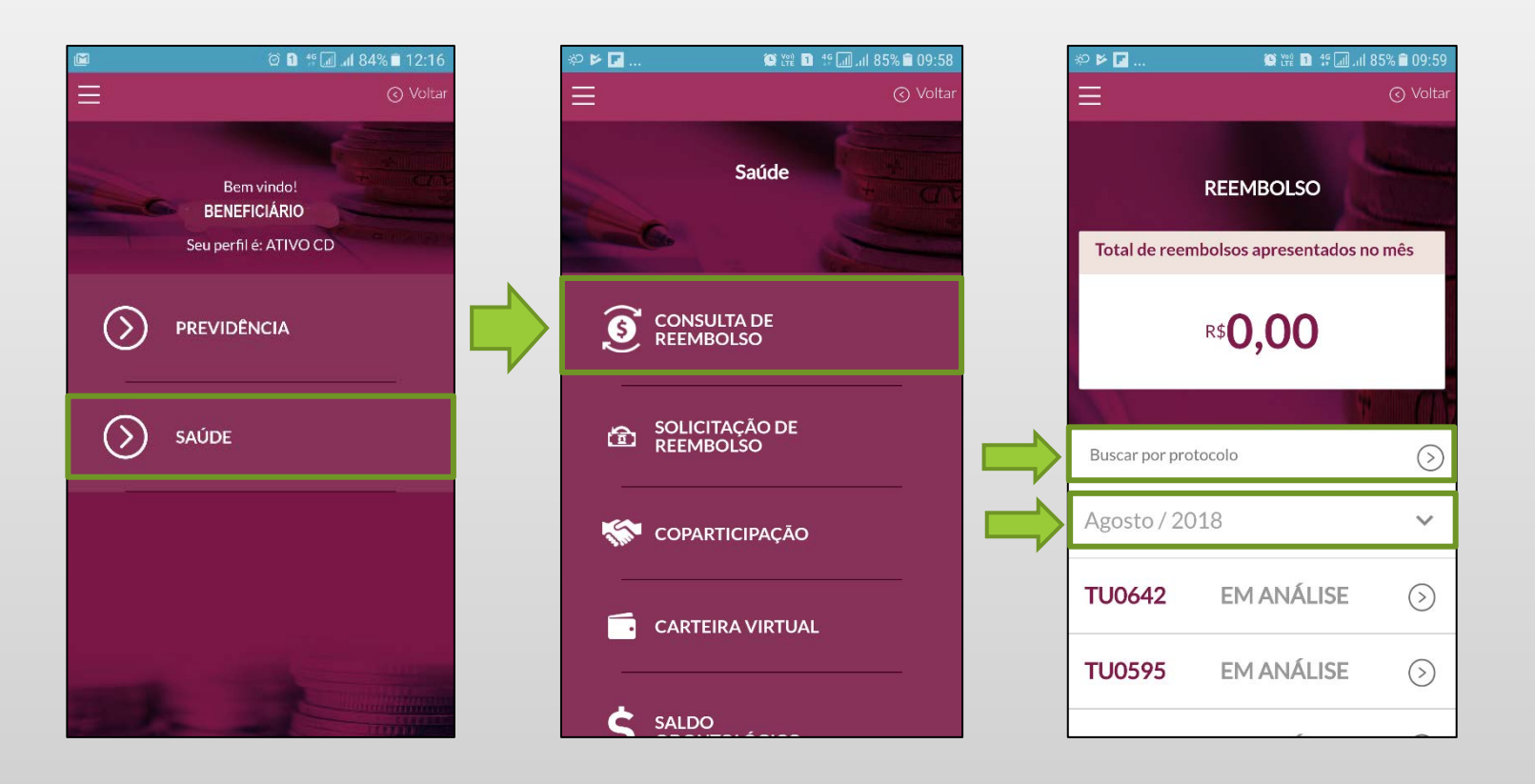

## Consulta de reembolso por mês

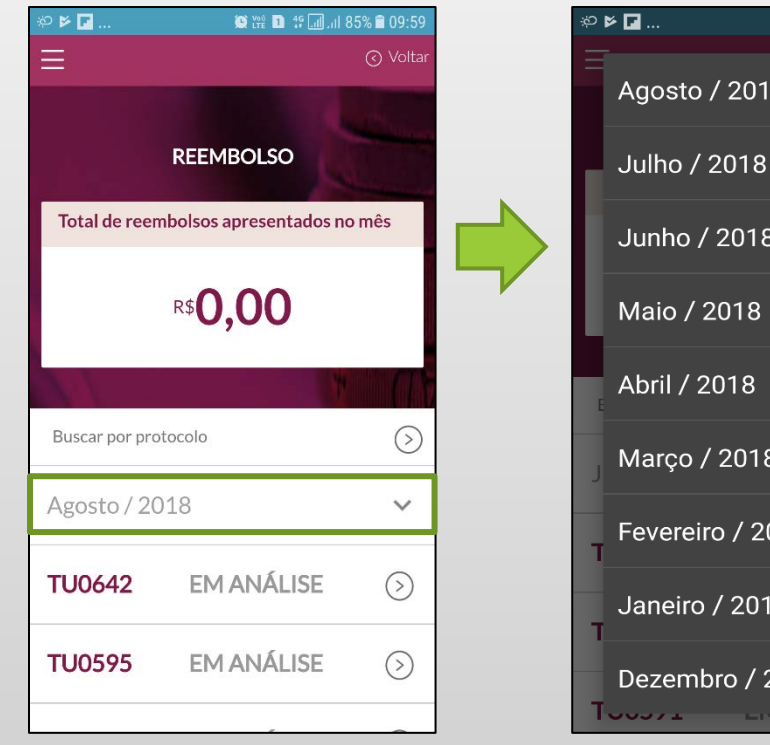

Clicar no mês

| ∞ ▶ ▶          | 🌘 🎬 🗈 🧍 📶 . II 75% 🖹 14:27 |   |
|----------------|----------------------------|---|
| Agosto / 2018  | B O                        |   |
| Julho / 2018   | $\odot$                    |   |
| Junho / 2018   | 0                          |   |
| Maio / 2018    | 0                          |   |
| Abril / 2018   | 0                          |   |
| Março / 2018   | Ο,                         | I |
| Fevereiro / 20 | 18 O                       |   |
| Janeiro / 2018 | B O                        |   |
| Dezembro / 20  |                            |   |

Escolher o mês a ser pesquisado

| ≡              |                      | 🕢 Voltar   |
|----------------|----------------------|------------|
|                | REEMBOLSO            |            |
| Total de reen  | nbolsos apresentados | no mês     |
|                | r\$ <b>0,00</b>      |            |
|                |                      |            |
| Buscar por pro | tocolo               | $\bigcirc$ |
| Julho / 201    | 8                    | ~          |
| TU0593         | EM ANÁLISE           | $\bigcirc$ |
| TU0534         | EM ANÁLISE           | $\bigcirc$ |
| TU0591         | EM ANÁLISE           | $\bigcirc$ |

30 K 🗖

O Mobile lista todos os reembolsos recebidos pela Real Grandeza no mês selecionado

## Consulta de reembolso por protocolo

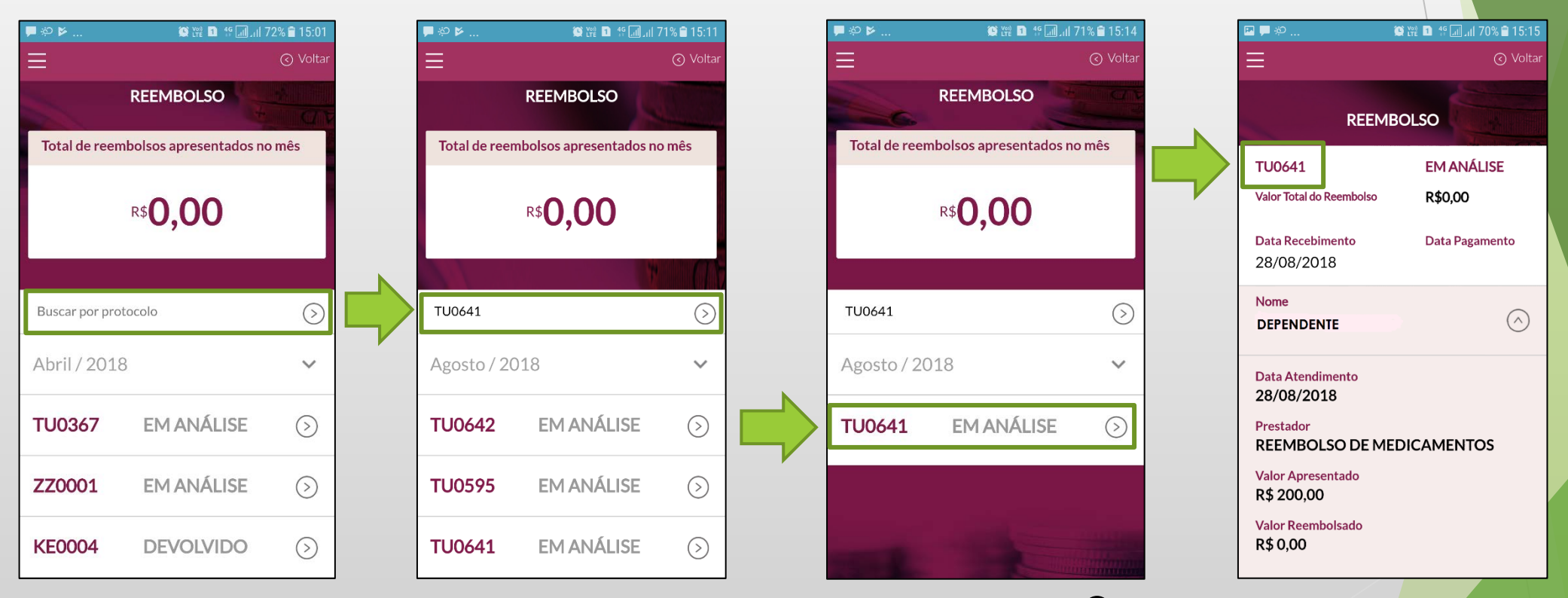

Clicar no botão 🛇 para detalhar o reembo<mark>lso</mark>

Digitar no campo "Busca de protocolo" o número da solicitação de reembolso e clicar no botão 🕥

#### **Importante**

- Não será necessário o envio da documentação física (recibos, cupons fiscais, notas fiscais, pedidos médico e receita médica) para Real Grandeza.
- ARM Solicitação de inclusão de novos medicamentos, somente pelo físico.
- > O reembolso pode ser acompanhado através do mobile ou site da Real Grandeza.
- Caso a imagem não esteja nítida o seu processo será indeferido para realização de novo envio.
- ▶ Os documentos deverão ser guardados por 5 (cinco) anos, conforme legislação vigente.
- A solicitação via mobile não exime o seu reembolso de novas conferências da área de processamento de reembolso.
- As críticas iniciais não garantem o reembolso, pois ainda ocorrerão novas checagens administrativas, regulamentares e de auditoria.
- Os documentos originais podem ser solicitados a qualquer momento pela operadora e ou Furnas/Eletronuclear/Real Grandeza para auditoria, devendo os mesmos serem guardados com proteção contra danos.
- Caso a documentação original solicitada não seja apresentada, o beneficiário estará sujeito a devolução dos valores reembolsados e sanções.
- Mantenha seu e-mail atualizado para garantir o recebimento do seu comprovante de envio (prazo de 24 horas para o recebimento).

### Check-List Reembolso

- Pessoa Jurídica Nota fiscal original contendo: Razão Social, endereço, telefone, CNPJ, nome do profissional, nº do conselho profissional, nome do beneficiário atendido, data do atendimento.
- Pessoa Física Recibo original contendo nome, assinatura, CPF e carimbo do profissional, nome do beneficiário atendido, data do atendimento e emissão, endereço e telefone do local de atendimento.
- A Nota Fiscal ou Recibo deve conter também: a descrição do atendimento prestado, quantidade, data da realização das sessões e valor cobrado.
- Os Pedidos Médicos\* deverão conter nome do beneficiário atendido, a indicação clinica, CID-10, as consequências que o problema acarreta na saúde do beneficiário, a identificação do médico, com assinatura e carimbo com o número de registro no Conselho Regional de Medicina e data.
- Receita Médica\* validade de um ano.
- Somente será reembolsado o medicamento de uso continuo e autorizado previamente. Medicamentos autorizados e não utilizados no prazo de um ano serão cancelados automaticamente por desuso.
- Toda documentação deve estar sem rasuras e legível.